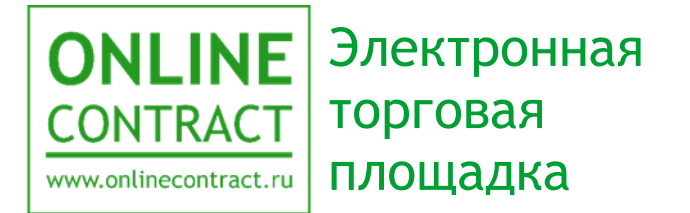

# Работа с ЕИС в сфере закупок. План закупки.

Руководство пользователя

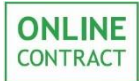

| Оглавление |
|------------|
|------------|

| 1. | Понятия, используемые в Руководстве пользователя | . 3 |
|----|--------------------------------------------------|-----|
| 2. | Общие положения                                  | . 5 |
| 3. | Импорт плана закупки из ЕИС                      | . 6 |
| 4. | Работа с фильтром                                | 10  |
| 5. | Контакты                                         | 15  |

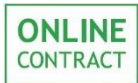

## 1. Понятия, используемые в Руководстве пользователя

- 1.1. Электронная торговая площадка ONLINECONTRACT (ЭТП) это комплекс программ для ЭВМ, предназначенный для проведения ТЗП.
- 1.2. Система ONLINECONTRACT (Система) информационная система, доступ к которой осуществляется посредством сети Интернет по адресу www.onlinecontract.ru
- 1.3. Оператор системы (далее Оператор) Общество с ограниченной ответственностью «МХ 1» (ОГРН:1041621001696), обеспечивающее функционирование ЭТП ONLINECONTRACT.
- 1.4. Клиент юридическое лицо, независимо от его организационноправовой формы и форм собственности, индивидуальный предприниматель или дееспособное физическое лицо, зарегистрированные в Системе, прошедшее премодерацию.
- 1.5. Пользователь ЭТП (Пользователь) лицо, указанное в качестве Пользователя (Представителя) при регистрации (аккредитации) Клиента или добавлении нового Пользователя Клиента, данные о котором хранятся в составе информации о Клиенте в его Личном кабинете, использующее логин и пароль для входа (авторизации) в Личный кабинет Клиента и работы на ЭТП и осуществляющее действия от имени Клиента в рамках торгового-закупочных процедурах (ТЗП), проведение которых возможно с использованием ЭТП в соответствии с положениями настоящего руководства.
- 1.6. Аккредитация проверка Оператором ЭТП предоставленных Клиентом дополнительных данных (помимо указанных при Регистрации), подтверждающих их соответствие требованиям Правил работы в Системе ONLINECONTRACT для возможности участия в ТЗП по 223-ФЗ. Клиент, успешно прошедший Аккредитацию, становится Аккредитованным Клиентом.
- 1.7. Заказчик юридическое лицо, чья закупочная деятельность подпадает под действие 223-ФЗ, подавшее Заявку на создание Торгово-закупочной процедуры.
- 1.8. ЕИС единая информационная система в сфере закупок.
- 1.9. 223-ФЗ федеральный закон "О закупках товаров, работ, услуг отдельными видами юридических лиц" от 18.07.2011 N 223-ФЗ.
- 1.10. План закупки товаров (работ, услуг) сведения о закупках товаров (работ, услуг), которые необходимы для удовлетворения потребностей Заказчика и которые Заказчик планирует провести

в соответствующий период времени (далее - План закупки/План закупок).

1.11. МСП - малое и среднее предпринимательство.

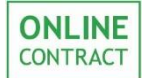

#### 2. Общие положения

2.1. Данное руководство предназначено для Клиента ЭТП и описывает импорт Заказчиком Плана закупки из ЕИС и последующую работу с ним.

2.2. Публикация Плана закупки в ЕИС производится пользователем самостоятельно.

2.3. Планы закупки, импортированные из ЕИС на ЭТП, могут быть отредактированы в ЕИС и повторно загружены на ЭТП.

2.4. Для Заказчика необходимыми условиями для импорта Плана закупки из ЕИС и последующей работы с ним является наличие аккредитации. Порядок подачи заявления на аккредитацию представлен в Руководстве пользователя «Подача заявления на аккредитацию».

2.5. Перед импортом плана из ЕИС Заказчику необходимо настроить интеграцию с ЕИС. Порядок настройки интеграции с ЕИС представлен в Руководстве Пользователя «<u>Настройка интеграции ЭТП «ONLINECONTRACT» с</u> <u>ЕИС</u>».

## 3. Импорт плана закупки из ЕИС

Для начала работы Клиенту необходимо перейти в Личный Кабинет пользователя. Для этого нужно левой кнопкой мыши нажать на свой логин, располагающийся в правой верхней части страницы, и в открывшемся меню нажать на кнопку «Личный кабинет», внешний вид которой отображен на рис.1.

|                       | • ВАСИЛЬЕВ ВЛИ    | АДИМИР ИГОРЕВИЧ, ЛОГИН TEST1 🗸 |
|-----------------------|-------------------|--------------------------------|
|                       |                   | 🖪 ООО "Ромашка"                |
| КОРПОРАТИВНЫЕ ЗАКУПКИ | БИРЖЕВЫЕ ПРОДУКТЫ | Оличный кабинет                |
|                       |                   | • Расширенный режим            |
|                       |                   | 😃 Выход                        |

Рисунок 1. Кнопка «Личный кабинет».

В списке персональных настроек Личного Кабинета требуется выбрать раздел «План закупок», представленный на рис. 2, нажав на него левой кнопкой мыши.

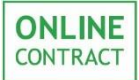

10

Руководство пользователя

| персона   | попре настроик    |       |
|-----------|-------------------|-------|
| Документ  | ы для регистраци  | и     |
| Аккредит  | ация 223-ФЗ       |       |
| Реквизит  | al                |       |
| Библиоте  | ка документов     |       |
| Заявки    |                   |       |
| Платежи   |                   |       |
| История л | ицензий           |       |
| Акты и сч | ета-фактуры       |       |
| Почтовые  | рассылки          |       |
| Почтовые  | рассылки БП       |       |
| Письма    |                   |       |
| Связь с о | ператором         |       |
| Вопрос по | о процедуре (исто | ория) |
| Формиров  | ание счета        |       |
| Выставле  | нные счета        |       |
| Классифи  | катор             |       |
| Сменить л | югин и (или) пар  | оль   |
| Желаемы   | е заказчики       |       |
| Настройк  | а интеграции в El | ИС    |
| Статистин | а по участиям     |       |
| Рейтинг у | частника          |       |
| Рейтинг з | аказчика          |       |
| Виджет    |                   |       |
| Отчет по  | участиям          |       |
| Обучение  | работе в систем   | e     |
| План зан  | купок             |       |

Рисунок 2. Раздел «План закупок».

В открывшемся рабочем пространстве Клиенту будет доступна возможность импорта Плана закупки из ЕИС. Для этого пользователю необходимо в поле «Регистрационный номер плана» ввести значение, соответствующее регистрационному номеру плана закупки в ЕИС и нажать на кнопку «Добавить» (Рис. 3).

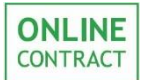

## Работа с ЕИС в сфере закупок. План закупки.

Руководство пользователя

| План           | заку         | пок              |                 |                     |                                                                                      |            |                      |                   |                                                                              |                 |                                                        |                                                                             |                                               |                   |        |                            |
|----------------|--------------|------------------|-----------------|---------------------|--------------------------------------------------------------------------------------|------------|----------------------|-------------------|------------------------------------------------------------------------------|-----------------|--------------------------------------------------------|-----------------------------------------------------------------------------|-----------------------------------------------|-------------------|--------|----------------------------|
| Регист<br>+ До | раци<br>обав | онный но<br>ИТЬ  | мер плана:      |                     | ]                                                                                    |            |                      |                   |                                                                              |                 |                                                        |                                                                             |                                               |                   |        |                            |
| № №<br>п.п. п/ | Ю́в<br>тане  | Код по<br>ОКВЭД2 | Код по<br>ОКПД2 | Предмет<br>договора | Минимально<br>необходимые<br>требования,<br>предъявляемые<br>к закупаемым<br>товарам | Количество | Единица<br>измерения | Код<br>по<br>ОКЕИ | Регион<br>поставки<br>товаров<br>(выполнения<br>работ,<br>оказания<br>услуг) | Код по<br>ОКАТО | Начальная<br>(максимальная)<br>цена договора<br>(лота) | Планируемый<br>месяц<br>размещения<br>извещения о<br>закупке<br>(месяц,год) | Срок<br>исполнения<br>договора<br>(месяц,год) | Способ<br>закупки | Статус | Раздел<br>плана<br>закупок |
| План за        | купо         | к отсутств       | ует             |                     |                                                                                      |            |                      |                   |                                                                              |                 |                                                        |                                                                             |                                               |                   |        |                            |

Рисунок 3. Расположение поля для ввода «Регистрационного номера плана» и кнопки «Добавить».

Внимание! Перед импортом Плана закупки из ЕИС пользователю необходимо убедиться в том, что у него настроена интеграция с ЕИС.

После нажатия на кнопку «Добавить» будет выведено сообщение о том, что производится загрузка плана из ЕИС. Это может занять некоторое время.

Когда план будет успешно загружен из ЕИС, Заказчик увидит соответствующее сообщение. Для просмотра Плана закупки ему необходимо будет нажать на ссылку «Обновить» или обновить страницу личного кабинета самостоятельно (Рис. 4).

| Регистрационный номер плана: | 2121212199                                                      |  |
|------------------------------|-----------------------------------------------------------------|--|
| + Добавить                   | План 2121212199 загружен <mark>Обновить</mark> гекущую страницу |  |
|                              |                                                                 |  |

Рисунок 4. Расположение ссылки на обновление страницы.

После того как страница обновится, Заказчику будет отображен План закупки со всеми его позициями, а также общая информация по нему. В том числе:

- Регистрационный номер плана;
- Версия плана;
- Дата загрузки плана закупок на ЕИС;
- Период планирования;
- Дата и время загрузки плана закупок из ЕИС на ЭТП.

Внешний вид загруженного Плана закупки представлен на рис. 5.

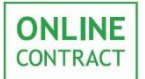

| Пла                                | н заку                                      | ток                                                 |                                                                    |                                                                                                    |                                                                                      |            |                      |                   |                                                                              |                 |                                                        |                                                                             |                                               |                                                             |           |                            |
|------------------------------------|---------------------------------------------|-----------------------------------------------------|--------------------------------------------------------------------|----------------------------------------------------------------------------------------------------|--------------------------------------------------------------------------------------|------------|----------------------|-------------------|------------------------------------------------------------------------------|-----------------|--------------------------------------------------------|-----------------------------------------------------------------------------|-----------------------------------------------|-------------------------------------------------------------|-----------|----------------------------|
| Реги                               | страцио                                     | нный ном                                            | ер плана: 212                                                      | 1212199                                                                                                    |                                                                                      |            |                      |                   |                                                                              |                 |                                                        |                                                                             |                                               |                                                             |           |                            |
| 0                                  | новит                                       | ь из ЕИ                                             |                                                                    |                                                                                                    |                                                                                      |            |                      |                   |                                                                              |                 |                                                        |                                                                             |                                               |                                                             |           |                            |
| Фил                                | ьтр                                         |                                                     |                                                                    |                                                                                                    |                                                                                      |            | ▼                    |                   |                                                                              |                 |                                                        |                                                                             |                                               |                                                             |           |                            |
| Регис<br>Дата :<br>Перис<br>Дата : | рационн<br>агрузки<br>д планир<br>1 время з | ый номер г<br>плана заку<br>ования: с<br>агрузки пл | лана: 2121212<br>пок на ЕИС: 17<br>2019 по 2019;<br>ана закупок из | 199; Версия плана: 25;<br>.05.2019 15:25:54;<br>ЕИС на ЭТП: 24.05.2019 10:27                                                                                                    | :25.                                                                                 |            |                      |                   |                                                                              |                 |                                                        |                                                                             |                                               |                                                             |           |                            |
| №<br>п.п.                          | № в<br>плане                                | Код по<br>ОКВЭД2                                    | Код по<br>ОКПД2                                                    | Предмет<br>договора                                                                                                    | Минимально<br>необходимые<br>требования,<br>предъявляемые<br>к закупаемым<br>товарам | Количество | Единица<br>измерения | Код<br>по<br>ОКЕИ | Регион<br>поставки<br>товаров<br>(выполнения<br>работ,<br>оказания<br>услуг) | Код по<br>ОКАТО | Начальная<br>(максимальная)<br>цена договора<br>(лота) | Планируемый<br>месяц<br>размещения<br>извещения о<br>закупке<br>(месяц,год) | Срок<br>исполнения<br>договора<br>(месяц,год) | Способ<br>закупки                                           | Статус    | Раздел<br>плана<br>закупок |
| 1                                  | 1                                           | 42.22                                               | 42.22.22.110                                                       | Выполнение строительно-<br>монтажных работ на объекте<br>«Строительство линий сеязи<br>(ВОЛС), организация<br>видеонаблюдения до<br>Исполнительного комитета<br>г.Мензелинск, МБУ «ММЦ<br>«Веста» по адресу:<br>г.Мензелинск, Майдан,<br>Ласная, 1А» |                                                                                      | 1          | Условная единица     | 876               |                                                                              |                 | 796392.43                                              | 1,2018                                                                      | 12,2019                                       | Открытый<br>запрос<br>предложений<br>в электронной<br>форме | Размещена | мсп                        |
| 2                                  | 8                                           | 25.11                                               | 25.11.23.110                                                       | Кабельный ящик ЯКГ-10 на<br>стену и опору линии связи в<br>комплекте с плинтом                                                                                                    |                                                                                      | 100        | Штука                | 796               | Татарстан<br>Респ                                                            | 92000000000     | 250000.00                                              | 12,2018                                                                     | 2,2019                                        | Открытый<br>запрос<br>предложений<br>в электронной<br>форме | Размещена | Основной                   |
| 3                                  | 9                                           | 25.11                                               | 25.11.23.110                                                       | Кабельный ящик ЯКГС-10 на<br>трубостойке в комплекте с<br>плинтом                                                                                                    |                                                                                      | 250        | Штука                | 796               |                                                                              |                 | 925000.00                                              | 12,2018                                                                     | 2,2019                                        | Открытый<br>запрос<br>предложений<br>в электронной<br>форме | Размещена | мсп                        |

Рисунок 5. Внешний вид загруженного плана закупки.

Система автоматически ежеминутно проверяет наличие размещенных в ЕИС изменений Плана закупки и загружает их на ЭТП.

В том случае, если в ЕИС была размещена новая версия Плана, пользователь может обновить План закупки самостоятельно. Для этого пользователю необходимо нажать на кнопку «Обновить из ЕИС», расположенную над Планом закупки (Рис. 6).

План закупок

| Регистрационный номер плана: 2121212199                                                                                                    |   |
|----------------------------------------------------------------------------------------------------|---|
| Обновить из ЕИС                                                                                                    |   |
| Фильтр                                                                                                    | ▼ |
| Регистрационный номер плана: 2121212199; Версия плана: 17;<br>Дата загрузки плана закупок на ЕИС: 29.03.2019 14:35:22;<br>Период планирования: с 2019 по 2019;<br>Дата и время загрузки плана закупок из ЕИС на ЭТП: 30.03.2019 11:09:32. |   |

Рисунок 6. Расположение кнопки «Обновить из ЕИС».

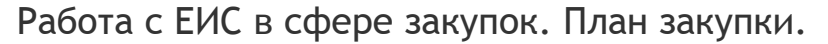

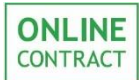

#### 4. Работа с фильтром

По позициям в Плане закупки пользователь может осуществлять поиск.

В верхней части страницы, над планом закупки, пользователю доступен фильтр поиска. Для работы с фильтром пользователю необходимо нажать на кнопку «Фильтр» (Рис. 7).

План закупок

| Регистрационный номер плана: 2121212199                                                                                                    |   |
|----------------------------------------------------------------------------------------------------|---|
| Обновить из ЕИС                                                                                                    |   |
| Фильтр                                                                                                    | • |
| Регистрационный номер плана: 2121212199; Версия плана: 17;<br>Дата загрузки плана закупок на ЕИС: 29.03.2019 14:35:22;<br>Период планирования: с 2019 по 2019;<br>Дата и время загрузки плана закупок из ЕИС на ЭТП: 30.03.2019 11:09:32. |   |

Рисунок 7. Расположение фильтра поиска.

Поиск в фильтре поиска производится по позициям Плана закупки. В фильтре поиска пользователь может выбрать параметры, в соответствии с которыми в списке будут отображаться только те позиции Плана закупки, которые удовлетворяют этим критериям. Фильтр осуществляет поиск после настройки параметров и нажатия на кнопку «Применить» (Рис. 8).

| Регистрационный номер плана | : 2121212199        |  |
|-----------------------------|---------------------|--|
|                             |                     |  |
| Обновить из ЕИС             |                     |  |
|                             |                     |  |
| Фильтр                      |                     |  |
| Год плана:                  | 2019 🔻              |  |
| Предмет договора:           |                     |  |
| Цена договора:              |                     |  |
| Раздел плана закупок        | BCE                 |  |
| Срок размещения извещения:  | месяц ВСС 🔻 , год 🔍 |  |
|                             |                     |  |

Рисунок 8. Расположение кнопки «Применить».

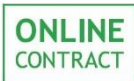

#### Пользователю доступен поиск по следующим параметрам:

- Год плана (Выпадающий список, в котором пользователю необходимо выбрать год планирования.).
- Предмет договора (Доступен поиск не только по полному текстовому значению поля, но и по его части. То есть при поиске слова «сувенирной» в поле «Предмет договора», пользователю в качестве результата будут выведены все позиции плана закупки, в которых в поле «Предмет договора» употреблялось слово «сувенирной» - рис. 9);

| Фил                                            | ьтр                                            |                                                        |                                                     |                                                                           |                                                                                      |              |                      |                   |                                                                              | ]               |                                                        |                                                                             |                                               |                                                             |           |                            |
|------------------------------------------------|------------------------------------------------|--------------------------------------------------------|-----------------------------------------------------|---------------------------------------------------------------------------|--------------------------------------------------------------------------------------|--------------|----------------------|-------------------|------------------------------------------------------------------------------|-----------------|--------------------------------------------------------|-----------------------------------------------------------------------------|-----------------------------------------------|-------------------------------------------------------------|-----------|----------------------------|
| Год                                            | плана:                                         |                                                        |                                                     | 2019 ▼                                                                    |                                                                                      |              |                      |                   |                                                                              |                 |                                                        |                                                                             |                                               |                                                             |           |                            |
| Предмет договора: Сувенирной                   |                                                |                                                        |                                                     |                                                                           |                                                                                      |              |                      |                   |                                                                              |                 |                                                        |                                                                             |                                               |                                                             |           |                            |
| Цена                                           | договор                                        | a:                                                     |                                                     |                                                                           |                                                                                      |              |                      |                   |                                                                              |                 |                                                        |                                                                             |                                               |                                                             |           |                            |
| Раздел плана закупок ВССС                      |                                                |                                                        |                                                     |                                                                           |                                                                                      |              |                      |                   |                                                                              |                 |                                                        |                                                                             |                                               |                                                             |           |                            |
| Срок размещения извещения: месяц Все 🔻 , год 💌 |                                                |                                                        |                                                     |                                                                           |                                                                                      |              |                      |                   |                                                                              |                 |                                                        |                                                                             |                                               |                                                             |           |                            |
| Стат                                           | ус позици                                      | ии плана за                                            | акупки:                                             | 🖲 Bce 🏾                                                                   | Новая 🔘 Размеще                                                                      | ена 🔘 Аннули | рована 🔘 Из          | менена            |                                                                              |                 |                                                        |                                                                             |                                               |                                                             |           |                            |
| Пр                                             | Применить                                      |                                                        |                                                     |                                                                           |                                                                                      |              |                      |                   |                                                                              |                 |                                                        |                                                                             |                                               |                                                             |           |                            |
| Регис<br>Дата<br>Перис<br>Дата                 | трационн<br>загрузки<br>од планир<br>и время з | ный номер г<br>плана заку<br>рования: с<br>загрузки пл | плана: 212<br>/пок на ЕИ<br>2019 по 2<br>јана закуп | 21212199; Ве<br>IC: 17.05.2019<br>019;<br>ок из ЕИС на                    | ерсия плана: 25;<br>9 15:25:54;<br>ЭТП: 24.05.2019 10                                | :27:25.      |                      |                   |                                                                              |                 |                                                        |                                                                             |                                               |                                                             |           |                            |
| №<br>n.n.                                      | № в<br>плане                                   | Код по<br>ОКВЭД2                                       | Код по<br>ОКПД2                                     | Предмет<br>договора                                                       | Минимально<br>необходимые<br>требования,<br>предъявляемые<br>к закупаемым<br>товарам | Количество   | Единица<br>измерения | Код<br>по<br>ОКЕИ | Регион<br>поставки<br>товаров<br>(выполнения<br>работ,<br>оказания<br>услуг) | Код по<br>ОКАТО | Начальная<br>(максимальная)<br>цена договора<br>(лота) | Планируемый<br>месяц<br>размещения<br>извещения о<br>закупке<br>(месяц,год) | Срок<br>исполнения<br>договора<br>(месяц,год) | Способ<br>закупки                                           | Статус    | Раздел<br>плана<br>закупок |
| 1                                              | 43                                             | 73.11                                                  | 73.11                                               | Поставка<br><u>сувенирной</u><br>продукции<br>с<br>нанесением<br>логотипа |                                                                                      | 2500         | Штука                | 796               | Татарстан<br>Респ                                                            | 9200000000      | 760718.50                                              | 11,2018                                                                     | 3,2019                                        | Открытый<br>запрос<br>предложений<br>в электронной<br>форме | Размещена | Основной                   |

Рисунок 9. Поиск по полю «Предмет договора».

 Цена договора (Поиск осуществляется по точной цене договора, включая дробные числа. То есть при поиске цены 760718,5 пользователь не может указывать округленное до целого значение 760718. При этом нули после запятой при поиске не учитываются. Результатом поиска при вводе в поле «Цена договора» числа «4449» станут все позиции Плана закупки, у которых в поле «Начальная (максимальная) цена договора (лота)» отображено число «4449» - рис. 10.);

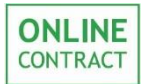

| Фил<br>Год п<br>Пред           | ьтр<br>плана:<br>мет догоз                   | вора:                                      |                  | 2019 ▼                                                                                                   |                                                                                          |            |                      |                   |                                                                              |                 |                                                        |                                                                             |                                               |                                                                        |           |                           |
|--------------------------------|----------------------------------------------|--------------------------------------------|------------------|----------------------------------------------------------------------------------------------------|------------------------------------------------------------------------------------------|------------|----------------------|-------------------|------------------------------------------------------------------------------|-----------------|--------------------------------------------------------|-----------------------------------------------------------------------------|-----------------------------------------------|------------------------------------------------------------------------|-----------|---------------------------|
| цена<br>Разд<br>Срок<br>Стат   | договор:<br>ел плана<br>размеще<br>/с позици | а:<br>закупок<br>ания извещ<br>ии плана за | ения:<br>акупки: | 4449<br>ВСӨ<br>месяц ВСӨ<br>@ Все _ Н                                                                    | 449<br>ICC ▼<br>асяц ВСС ▼, год ▼<br>В ВСС ● Новая ● Размещена ● Аннулирована ● Изменена |            |                      |                   |                                                                              |                 |                                                        |                                                                             |                                               |                                                                        |           |                           |
| Регис<br>Дата<br>Перио<br>Дата | Применить<br>                                |                                            |                  |                                                                                                    |                                                                                          |            |                      |                   |                                                                              |                 |                                                        |                                                                             |                                               |                                                                        |           |                           |
| №<br>п.п.                      | № в<br>плане                                 | Код по<br>ОКВЭД2                           | Код по<br>ОКПД2  | Предмет<br>договора                                                                                      | Минимально<br>необходимые<br>требования,<br>предъявляемые<br>к закупаемым<br>товарам     | Количество | Единица<br>измерения | Код<br>по<br>ОКЕИ | Регион<br>поставки<br>товаров<br>(выполнения<br>работ,<br>оказания<br>услуг) | Код по<br>ОКАТО | Начальная<br>(максимальная)<br>цена договора<br>(лота) | Планируемый<br>месяц<br>размещения<br>извещения о<br>закупке<br>(месяц,год) | Срок<br>исполнения<br>договора<br>(месяц,год) | Способ<br>закупки                                                      | Статус    | Раздел<br>плана<br>закупо |
| 1                              | 311                                          | 62.02                                      | 62.02.3          | Оказание<br>услуг по<br>оказанию<br>технической<br>поддержки<br>оборудования<br>головной<br>станции Wisi | Будут<br>определены в<br>закупочной<br>документации                                      | 1          | Комплект             | 839               | Татарстан<br>Респ                                                            | 9200000000      | 4449.00                                                | 5,2018                                                                      | 5,2019                                        | Открытый<br>запрос<br>предложений<br>в электронной<br>форме            | Размещена | Основно                   |
| 2                              | 839                                          | 62.02                                      | 62.02.3          | Оказание<br>услуг по<br>оказанию<br>технической<br>поддержки<br>оборудования<br>головной<br>станции Wisi | Будут<br>определены в<br>закупочной<br>документации                                      | 1          | Комплект             | 839               |                                                                              |                 | 4449.00                                                | 6,2019                                                                      | 8,2019                                        | Сопоставление<br>коммерческих<br>предложений<br>в электронной<br>форме | Размещена | Основно                   |

Рисунок 10. Поиск по полю «Цена договора».

 Раздел плана закупок (Выпадающий список, в котором пользователь может выбрать раздел, к которому принадлежит план закупки пользователя. Результатом поиска при выборе варианта «МСП» станут позиции, у которых в столбце «Раздел плана закупок» указан раздел «МСП» - рис 11);

| 4.17                                                                                                    | bTD.         |                         |                 |                                                                                                    |                                                                                      |            |                      |    |                   |                                                                                          |                                                                                            |                                                                                                    |                                                                                                    |                                                                                                    |                                                                                                    |                                                                                                    |
|----------------------------------------------------------------------------------------------------|--------------|-------------------------|-----------------|----------------------------------------------------------------------------------------------------|--------------------------------------------------------------------------------------|------------|----------------------|----|-------------------|------------------------------------------------------------------------------------------|--------------------------------------------------------------------------------------------|----------------------------------------------------------------------------------------------------|----------------------------------------------------------------------------------------------------|----------------------------------------------------------------------------------------------------|----------------------------------------------------------------------------------------------------|----------------------------------------------------------------------------------------------------|
| Год плана: 2019 т                                                                                                    |              |                         |                 |                                                                                                    |                                                                                      | -          |                      |    |                   |                                                                                          |                                                                                            |                                                                                                    |                                                                                                    |                                                                                                    |                                                                                                    |                                                                                                    |
| Пред                                                                                                    | мет дого     | вора:                   | _               |                                                                                                    |                                                                                      |            |                      |    |                   |                                                                                          |                                                                                            |                                                                                                    |                                                                                                    |                                                                                                    |                                                                                                    |                                                                                                    |
| Цена                                                                                                    | договор      | a:                      |                 |                                                                                                    |                                                                                      |            |                      |    |                   |                                                                                          |                                                                                            |                                                                                                    |                                                                                                    |                                                                                                    |                                                                                                    |                                                                                                    |
| Срок                                                                                                    | размеши      | і закупок<br>ения извеш | ения: ме        | сяц ВСе 🔻 , год                                                                                                    | •                                                                                    |            |                      |    |                   |                                                                                          |                                                                                            |                                                                                                    |                                                                                                    |                                                                                                    |                                                                                                    |                                                                                                    |
| Стату                                                                                                    | /с позиц     | ии плана за             | акупки: @       | Все 🔘 Новая 🔘 Размещена                                                                                                    | Аннулирована                                                                         | 🔘 Изменена |                      |    |                   |                                                                                          |                                                                                            |                                                                                                    |                                                                                                    |                                                                                                    |                                                                                                    |                                                                                                    |
| Пра                                                                                                    | именить      | ,                       |                 |                                                                                                    |                                                                                      |            |                      |    |                   |                                                                                          |                                                                                            |                                                                                                    |                                                                                                    |                                                                                                    |                                                                                                    |                                                                                                    |
| еринстрациюнный номер плана: 2121212199; Версия плана: 25;<br>Дата загрузки плана закупок на EMC: 17.05.2019 15;25:54;<br>Период планирования: с 2019 по 2019;<br>Дата и время загрузки плана закупок на EMC на ЭТП; 24.05.2019 10:27:25. |              |                         |                 |                                                                                                    |                                                                                      |            |                      |    |                   |                                                                                          |                                                                                            |                                                                                                    |                                                                                                    |                                                                                                    |                                                                                                    |                                                                                                    |
| №<br>п.п.                                                                                                    | № в<br>плане | Код по<br>ОКВЭД2        | Код по<br>ОКПД2 | Предмет<br>договора                                                                                                    | Минимально<br>необходимые<br>требования,<br>предъявляемые<br>к закупаемым<br>товарам | Количество | Единица<br>измерения |    | Код<br>по<br>ОКЕИ | Код Регион<br>по поставки<br>ОКЕИ говаров<br>(выполнения<br>работ,<br>оказания<br>услуг) | Код Регион Код по<br>по поставки ОКАТО<br>ОКЕИ (выполнения<br>работ,<br>оказания<br>услуг) | Код Регион Код по Начальная<br>по поставки ОКАТО (максимальная)<br>ОКЕИ товаров (виполнения<br>(виполнения<br>оказания<br>у солуг) | Код Регион Код по Началыная Планируемый<br>по поставки ОКАТО (максинальная) месяц размещения<br>(выполнения (лога) закупке (месяц, год)<br>оказания услуг) | Код Регион Код по Начальная Планируемый Срок по октавки ОКАТО (максимальная) месяц исполнения исполнения исполнения (максимальная) размещения осговора (выполнения слота) закупке (месяц,год) закупке (месяц,год) | Код Регион Код по Начальная Планируений Срок Способ закупки ОКАТО (максимальная) месяц исполнения договора (выполнения (лота) закупки закупки оказания услуг) | Код Регион Код по Начальная Планируемый Срок Слособ Статус<br>по товаров ОКАТО (наисимальная) месяц котоления договора<br>(выполнения слоте (лота) закупки<br>уазвещения о<br>казания услуг) |
| 1                                                                                                    | 1            | 42.22                   | 42.22.22.110    | Выполнение строительно-<br>монтажных работ на объекте<br>«Строительство линий сеязи<br>(ВОЛС), организация<br>видеонаблюдения до<br>Исполнительного комитета<br>«Места» по адресу:<br>г.Мензелинск, Маўдан,<br>Лесная, 1А» |                                                                                      | 1          | Условная единица     |    | 876               | 876                                                                                      | 876                                                                                        | 876 796392.43                                                                                                    | 876 796392.43 1.2018                                                                                                    | 876 796392.43 1,2018 12,2019                                                                                                    | 876 796392.43 1,2018 12.2019 Открытый<br>запрос<br>правляетий<br>з элестронной<br>форме                                                                       | 876 796392.43 1.2018 12.2019 Открытый<br>запрос<br>в электронной<br>форме                                                                                                    |
| 2                                                                                                    | 9            | 25.11                   | 25.11.23.110    | Кабельный ящик ЯКГС-10 на<br>трубостойке в комплекте с<br>плинтом                                                                                                    |                                                                                      | 250        | Штука                | 79 | 6                 | 6                                                                                        | 6                                                                                          | 6 925000.00                                                                                                    | 6 925000.00 12,2018                                                                                                    | 6 925000.00 12,2018 2,2019                                                                                                    | 6 925000.00 12,2018 2,2019 редоожений<br>в элестронной<br>форме                                                                                               | 6 925000.00 12,2018 2,2019 предложний Размещена<br>в лякстронной<br>форме                                                                                                    |

Рисунок 11. Раздел плана закупок. Варианты поиска.

 Срок размещения извещения (Два выпадающих списка, в одном из которых пользователь может выбрать планируемый месяц размещения извещения о закупке, а во втором - год планируемого размещения извещения о закупке. Поиск можно

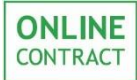

осуществлять как только по одному списку, так и по обоим. Результатом поиска при выборе месяца «апрель» и года «2019» станут все позиции Плана закупки, у которых в поле «Планируемый месяц размещения извещения о закупке (месяц, год)» будет отображаться значение «4, 2019», где 4 - значение месяца «апрель», заданного в поиске, а 2019 - значение года, заданного в поиске - рис. 12);

|                                      |                                                                                                    |                  |                 |                                                                                                    |                                                                                      |            |                      |     | _                 |                                                                                                   |                                                                                              |                                                                      |                                                                                                    |                                                                                                    |                                                                                                 |                                                                                                    |
|--------------------------------------|----------------------------------------------------------------------------------------------------|------------------|-----------------|----------------------------------------------------------------------------------------------------|--------------------------------------------------------------------------------------|------------|----------------------|-----|-------------------|---------------------------------------------------------------------------------------------------|----------------------------------------------------------------------------------------------|----------------------------------------------------------------------|----------------------------------------------------------------------------------------------------|----------------------------------------------------------------------------------------------------|-------------------------------------------------------------------------------------------------|----------------------------------------------------------------------------------------------------|
| Фил                                  | ьтр                                                                                                    |                  |                 |                                                                                                    |                                                                                      |            | <b>A</b>             |     |                   |                                                                                                   |                                                                                              |                                                                      |                                                                                                    |                                                                                                    |                                                                                                 |                                                                                                    |
| Год плана:                           |                                                                                                    |                  |                 |                                                                                                    |                                                                                      |            |                      |     |                   |                                                                                                   |                                                                                              |                                                                      |                                                                                                    |                                                                                                    |                                                                                                 |                                                                                                    |
| Предмет договора:                    |                                                                                                    |                  |                 |                                                                                                    |                                                                                      |            |                      |     |                   |                                                                                                   |                                                                                              |                                                                      |                                                                                                    |                                                                                                    |                                                                                                 |                                                                                                    |
| Цена договора:                       |                                                                                                    |                  |                 |                                                                                                    |                                                                                      |            |                      |     |                   |                                                                                                   |                                                                                              |                                                                      |                                                                                                    |                                                                                                    |                                                                                                 |                                                                                                    |
| Раздел плана закупок ВССС Т          |                                                                                                    |                  |                 |                                                                                                    |                                                                                      |            |                      |     |                   |                                                                                                   |                                                                                              |                                                                      |                                                                                                    |                                                                                                    |                                                                                                 |                                                                                                    |
| Стать                                | Срок размещения извещения: месяц апрель V , год 2019 V                                                                                                    |                  |                 |                                                                                                    |                                                                                      |            |                      |     |                   |                                                                                                   |                                                                                              |                                                                      |                                                                                                    |                                                                                                    |                                                                                                 |                                                                                                    |
| ,                                    | Статус позиции плана закупки: 🖲 ВСС 🕕 новая 🕕 мазмещена 🔵 Аннулирована 🔘 Изменена                                                                                                    |                  |                 |                                                                                                    |                                                                                      |            |                      |     |                   |                                                                                                   |                                                                                              |                                                                      |                                                                                                    |                                                                                                    |                                                                                                 |                                                                                                    |
| При                                  | Применить                                                                                                    |                  |                 |                                                                                                    |                                                                                      |            |                      |     |                   |                                                                                                   |                                                                                              |                                                                      |                                                                                                    |                                                                                                    |                                                                                                 |                                                                                                    |
| Регист<br>Дата з<br>Перио,<br>Дата и | четистрациконный номер планая: 2121212199; Версия планая: 25;<br>Пата загрухих плана закупок на BFCR:17.05.2019;51:25:54;<br>Териод планирования: с 2019 по 2019;<br>Пата и время запружих плана закупок из EFC на ЭТП: 24.05.2019 10:27:25. |                  |                 |                                                                                                    |                                                                                      |            |                      |     |                   |                                                                                                   |                                                                                              |                                                                      |                                                                                                    |                                                                                                    |                                                                                                 |                                                                                                    |
| №<br>п.п.                            | № в<br>плане                                                                                                    | Код по<br>ОКВЭД2 | Код по<br>ОКПД2 | Предмет<br>договора                                                                                                    | Минимально<br>необходимые<br>требования,<br>предъявляемые<br>к закупаемым<br>товарам | Количество | Единица<br>измерения |     | Код<br>по<br>ОКЕИ | Код<br>по<br>ОКЕИ<br>Регион<br>поставки<br>товаров<br>(выполнения<br>работ,<br>оказания<br>услуг) | Код Регион Код по<br>поставки<br>ОКЕИ гозаров<br>(выполнения<br>работ,<br>оказания<br>услуг) | Код Регион Код по ОКАТО ОКАТО ОКАТО Оказания работ, оказания услугу) | Код Регион Код по ОКАТО (максимальная) Планируеный месяц размещения (лота) арамецията оказания услуг) | Код Регион Код по ОКАТО (максимальная) Планируеный Срок исполнения оробор (максимальная) деляеццения одоговора (лота) размещения одоговора (массимальная) исполнения договора (лота) заячещения о заячещения о указания указещения о (масяц, год) | Код Регион Код по ОКАТО (наксимальная) планируемый Срок Слособ закупки оказания оказания услуг) | Код<br>по<br>окзания<br>усугуГ) Регион<br>ОКАТО Код по<br>(наксимальная)<br>(наксимальная)<br>(наксимальная)<br>(наксимальная)<br>(наксимальная)<br>(пота) Планируемый<br>месяц,<br>лазищения<br>(лота) Срок<br>исполнения<br>даяхещения<br>лазиупке<br>(месяц,год) Способ Статус   ОКЕ ОКАТО ОКАТО (наксимальная)<br>цена договора<br>(лота) Планируемый<br>месяц,<br>лазиция<br>извещения о<br>(месяц,год) Срок Способ Статус |
| _                                    |                                                                                                    |                  |                 | Поставка                                                                                                    |                                                                                      |            |                      |     |                   | услуг)                                                                                            | услуг)                                                                                       | услуг)                                                               | услуг)                                                                                                | услуг)                                                                                                    | услуг)                                                                                          | ycnyr)                                                                                                    |
| 1                                    | 638                                                                                                    | 26.30            | 26.30.11        | телекоммуникационного<br>оборудования,<br>Сертификатов на<br>предъявителя на<br>участие в семинарах по<br>вопросам работы с<br>оборудованием Juniper<br>Networks и выполнение<br>работ по шеф-нонтажу<br>и пусконаладке<br>поставляемого<br>оборудования | Будут<br>определены в<br>закупочной<br>документации                                  | 1          | Комплект             | 83  | :9                | 9                                                                                                 | 9                                                                                            | 9 1212516.36                                                         | 9 1212516.36 4,2019                                                                                   | 9 1212516.36 4,2019 9,2019                                                                                                    | 9 1212516.36 4,2019 9,2019 редоктивние<br>коммерческих<br>в электронной<br>форме                | 9 1212516.36 4,2019 9,2019 Сопоставление<br>коммерческих<br>предложений<br>форме<br>Размещена                                                                                                    |
| 2                                    | 639                                                                                                    | 26.30            | 26.30.11        | Поставка<br>телекоммуникационного<br>оборудования и<br>экземпляров ПО                                                                                                    | Будут<br>определены в<br>закупочной<br>документации                                  | 1          | Комплект             | 839 |                   |                                                                                                   |                                                                                              | 400000.08                                                            | 400000.08 4,2019                                                                                      | 400000.08 4,2019 6,2019                                                                                                    | Сопоставление<br>хоммерческих<br>400000.08 4,2019 6,2019 предложений<br>в электронной<br>форме  | 400000.08 4,2019 6,2019 соотваление<br>коммерФессии Размещена<br>в электронной<br>форме                                                                                                    |

Рисунок 12. Поиск по полю «Срок размещения извещения».

- Статус позиции плана закупки. При этом существует четыре следующих статусов позиции плана закупки:
  - о Новая;
  - Размещена;
  - Аннулирована (аннулированная позиция исключается из расчета годовых стоимостных показателей плана закупки);
  - о Изменена.

Внимание! Во всех выпадающих списках по умолчанию выбрано поле «Все». Поле «Все» подразумевает отсутствие фильтрации по данному параметру.

Пользователь может сочетать поиск по всем параметрам фильтра поиска. Таким образом, выбрав в качестве параметров в фильтре поиска значения Год плана: **2019**; Предмет договора: поставка; Раздел плана закупок - мсп; Срок размещения извещения: месяц - март, год - **Все**; Статус

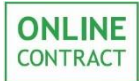

позиции плана закупки: **Размещена**, будет получен результат, удовлетворяющий всем выбранным параметрам (Рис. 13).

| Фил                                                                                        | ьтр                                                                                                    |                                                                                                    |                                                                    |                                                                                                    |                                                                                      |              |                      |                   |                                                                              |                 |                                                        |                                                                             |                                               |                                                                        |           |                            |
|--------------------------------------------------------------------------------------------|----------------------------------------------------------------------------------------------------|----------------------------------------------------------------------------------------------------|--------------------------------------------------------------------|----------------------------------------------------------------------------------------------------|--------------------------------------------------------------------------------------|--------------|----------------------|-------------------|------------------------------------------------------------------------------|-----------------|--------------------------------------------------------|-----------------------------------------------------------------------------|-----------------------------------------------|------------------------------------------------------------------------|-----------|----------------------------|
| Год п<br>Пред<br>Цена<br>Разд<br>Срок<br>Стат<br>Пр<br>Регист<br>Дата з<br>Перис<br>Дата з | плана:<br>(мет договор)<br>ел плана<br>с размеще<br>ус позици<br>именить<br>грационни<br>агрузки п<br>д планир<br>и премя з | вора:<br>а:<br>закупок<br>иния извещ<br>и плана за<br>ый номер п<br>плана заку;<br>ования: с ;<br>ования: с ; | 2<br>м<br>м<br>м<br>м<br>м<br>м<br>м<br>м<br>м<br>м<br>м<br>м<br>м | 019 ▼<br>сставка<br>сп<br>все Март ▼, г.<br>все Новая ® Ра<br>199; Версия плана: 2<br>05.2019 15;25:54;<br>ЕИС на ЭТП: 24.05.20 | ▼<br>од Все ▼<br>измещена Аннул<br>5;<br>19 10:27:25.                                | ирована 🔘 Из | менена               |                   |                                                                              |                 |                                                        |                                                                             |                                               |                                                                        |           |                            |
| №<br>n.n.                                                                                  | № в<br>плане                                                                                                    | Код по<br>ОКВЭД2                                                                                              | Код по<br>ОКПД2                                                    | Предмет<br>договора                                                                                                    | Минимально<br>необходимые<br>требования,<br>предъявляемые<br>к закупаемым<br>товарам | Количество   | Единица<br>измерения | Код<br>по<br>ОКЕИ | Регион<br>поставки<br>товаров<br>(выполнения<br>работ,<br>оказания<br>услуг) | Код по<br>ОКАТО | Начальная<br>(максимальная)<br>цена договора<br>(лота) | Планируемый<br>месяц<br>размещения<br>извещения о<br>закупке<br>(месяц,год) | Срок<br>исполнения<br>договора<br>(месяц,год) | Способ<br>закупки                                                      | Статус    | Раздел<br>плана<br>закупок |
| 1                                                                                          | 372                                                                                                    | 18.12                                                                                                    | 18.12.12.000                                                       | Изготовление и<br>поставка печатной<br>продукции                                                                                | Будут<br>определены в<br>закупочной<br>документации                                  | 9720000      | Штука                | 796               |                                                                              |                 | 3402000.00                                             | 3,2018                                                                      | 2,2019                                        | Открытый<br>запрос<br>предложений<br>в электронной<br>форме            | Размещена | мсп                        |
| 2                                                                                          | 630                                                                                                    | 29                                                                                                    | 29.10.22                                                           | Поставка<br>автомобилей<br>ГАЗ-2705 (или<br>эквивалент)                                                                         | Будут<br>определены в<br>закупочной<br>документации                                  | 5            | Штука                | 796               |                                                                              |                 | 4555084.75                                             | 3,2019                                                                      | 7,2019                                        | Сопоставление<br>коммерческих<br>предложений<br>в электронной<br>форме | Размещена | мсп                        |
| 3                                                                                          | 631                                                                                                    | 29                                                                                                    | 29.10.22                                                           | Поставка<br>автомастерской на<br>базе автомобиля<br>Газель (или<br>эквивалент)                                                  | Будут<br>определены в<br>закупочной<br>документации                                  | 2            | Штука                | 796               |                                                                              |                 | 2272033.90                                             | 3,2019                                                                      | 7,2019                                        | Сопоставление<br>коммерческих<br>предложений<br>в электронной<br>форме | Размещена | мсп                        |
| 4                                                                                          | 633                                                                                                    | 29                                                                                                    | 29.10.22                                                           | Поставка<br>автомобиля<br>ГАЗ-330232 (или<br>эквивалент)                                                                        | Будут<br>определены в<br>закупочной<br>документации                                  | 2            | Штука                | 796               |                                                                              |                 | 1822033.90                                             | 3,2019                                                                      | 7,2019                                        | Сопоставление<br>коммерческих<br>предложений<br>в электронной<br>форме | Размещена | мсп                        |

Рисунок 13. Результат поиска по нескольким параметрам фильтра.

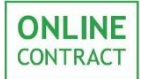

### 5. Контакты

По всем вопросам работы электронной торговой площадки ONLINECONTRACT можно обращаться по:

• многоканальным телефонам

+7 (843) 2-696-696

8-800-555-39-39 (звонок бесплатный по РФ)

• электронная почта

info@onlc.ru

Бесплатная консультационная поддержка осуществляется в рабочие дни с 8:30 до 17:30 (время московское).